# Sharing a OneDrive File or Folder with non-JCCC Users

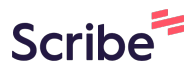

**1** Navigate to OneDrive (either via Explorer or online at Microsoft 365)

| 2   | Click the share button here online or         | r in the top ribbon in       | File Explorer                     |             |
|-----|-----------------------------------------------|------------------------------|-----------------------------------|-------------|
| EGE | OneDrive                                      |                              |                                   | ♀ Search    |
|     | ি Share ⇔ Copy link 🛓 Download 양 A            | utomate 🗸                    |                                   |             |
|     | My files > Documents                          |                              |                                   |             |
|     | 🗅 Name 🗸                                      | Modified $\downarrow$ $\vee$ | Modified By ${\scriptstyle \lor}$ | File size 🗸 |
|     | ◯ 📑 <sup>SI</sup> Folder with many files ···· | 🖻 🟠 4 hours ago              | Meredith Nelson                   | 3 items     |
|     | Sound Recordings                              | October 18                   | Meredith Nelson                   | 1 item      |
|     | OneNote Notebooks                             | July 18                      | Meredith Nelson                   | 1 item      |
|     | Zoom                                          | March 14                     | Meredith Nelson                   | 0 items     |
|     | Custom Office Templates                       | February 21                  | Meredith Nelson                   | 0 items     |
|     | Outlook Files                                 | February 21                  | Meredith Nelson                   | 0 items     |
|     | My Articulate Projects                        | February 20                  | Meredith Nelson                   | 0 items     |
|     | Adobe                                         | February 20                  | Meredith Nelson                   | 1 item      |

### **3** Click the Gear icon

| ied By 🗸                               | File size $$                                                                                                    | Sharing                           | Activity                        |
|----------------------------------------|----------------------------------------------------------------------------------------------------|-----------------------------------|---------------------------------|
| ith Nelson                             | 3 items                                                                                                    | 용 Shared                          | 😢 You shared this file - 9m ago |
| ith Nelson                             | 1 item                                                                                                    | Private                           |                                 |
| ith Nelson                             | 1 item                                                                                                    | Private                           |                                 |
| ith Nelson                             | 0 items                                                                                                    | Private                           |                                 |
| ith Nelson                             | 0 items                                                                                                    | Private                           |                                 |
| ith Nelson<br>ith Nelson<br>ith Nelson | Share "Folder of Share "Folder of Share "Folder of Share of Share | with many files"<br>oup, or email |                                 |
| ith Nelson<br>ith Nelson<br>ith Nelson | 🖄 Add a message                                                                                                    |                                   |                                 |
| ith Nelson<br>ith Nelson               | People you specify ca                                                                                                    | an view.                          |                                 |

### 4 Click the radio button next to "Anyone"

| ł            | File size $$                | Sharing                    | Activity                         |
|--------------|-----------------------------|----------------------------|----------------------------------|
|              | 2 itama                     | On Charad                  | 10 You should this file . 9m age |
| $\leftarrow$ | Sharing so<br>Folder with m | ettings<br>any files       | 0 ×                              |
| Shar         | e the link with             |                            |                                  |
|              | Anyone<br>Share with anyon  | e, doesn't require sign-in |                                  |
| 6            | People in John              | son Coununity College 🗇    | 0                                |
| 8            | People with exit            | isting access ①<br>N       | 0                                |
| ٢            | People you cho              | oose (i)                   | 0                                |
|              |                             |                            |                                  |

5

#### Choose if people "Can view" or "Can Edit"

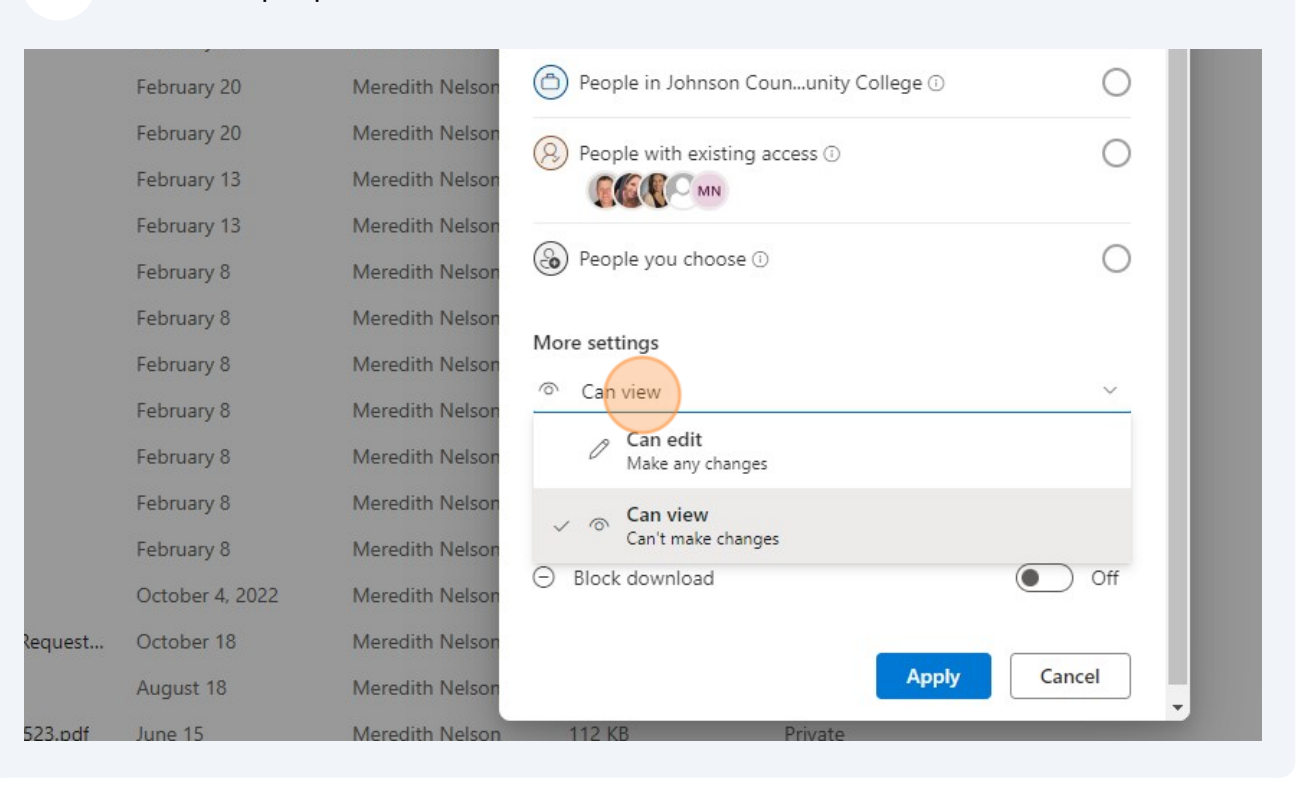

6 Choose if users can download your document(s)

| Nelson           | People you cho                     | ose 🛈           |       | 0      |   |  |  |
|------------------|------------------------------------|-----------------|-------|--------|---|--|--|
| Nelson<br>Nelson | More settings<br>の Can view        |                 |       | ~      |   |  |  |
| Nelson<br>Nelson | 📰 Expires Saturday                 | /, Dec 30, 2023 |       | 0      |   |  |  |
| lelson           | 🔒 Set password                     |                 |       |        |   |  |  |
| lelson<br>lelson | <ul> <li>Block download</li> </ul> |                 |       | Off    |   |  |  |
| lelson<br>lelson |                                    |                 | Apply | Cancel |   |  |  |
| lelson           | 112 KB                             | Private         |       |        | • |  |  |
| lelson           | 79.3 KB                            | Private         |       |        |   |  |  |
| lelson           | 122 KB                             | Private         |       |        |   |  |  |
| lelson           | 23.0 KB                            | Private         |       |        |   |  |  |
| lelson           | 542 KB                             | Private         |       |        |   |  |  |

# 7 Click "Apply"

| Neredith Nelson   Neredith Nelson   Neredith Nelson   Neredith Nelson   Neredith Nelson   Neredith Nelson   Neredith Nelson   Neredith Nelson   Neredith Nelson   112 KB   Private   Neredith Nelson   122 KB   Private   Neredith Nelson   122 KB   Private   Neredith Nelson   122 KB   Private   Neredith Nelson   122 KB   Private   Neredith Nelson   122 KB   Private | Meredith Nelson                    | More settings            |                    |        |  |
|----------------------------------------------------------------------------------------------------|------------------------------------|--------------------------|--------------------|--------|--|
| Aeredith Nelson   Aeredith Nelson   Aeredith Nelson   Aeredith Nelson   Aeredith Nelson   Aeredith Nelson   112 KB   Private   Aeredith Nelson   122 KB   Private   Aeredith Nelson   23.0 KB   Private   Aeredith Nelson   542 KB                                                                                                    | Meredith Nelson<br>Meredith Nelson | Expires Saturday, Dec 30 | ), 2023            | 0      |  |
| Meredith Nelson   Meredith Nelson   Meredith Nelson   Meredith Nelson   Meredith Nelson   112 KB   Private   Meredith Nelson   122 KB   Private   Meredith Nelson   122 KB   Private   Meredith Nelson   122 KB   Private   Meredith Nelson   122 KB   Private                                                                                                    | Veredith Nelson                    | 음 Set password           |                    |        |  |
| Meredith Nelson   Meredith Nelson   112 KB   Private   Meredith Nelson   79.3 KB   Private   Meredith Nelson   122 KB   Private   Meredith Nelson   23.0 KB   Private   Meredith Nelson   542 KB                                                                                                    | leredith Nelson<br>leredith Nelson | Block download           |                    | On On  |  |
| Meredith Nelson       112 KB       Private         Meredith Nelson       79.3 KB       Private         Meredith Nelson       122 KB       Private         Meredith Nelson       23.0 KB       Private         Meredith Nelson       542 KB       Private                                                                                                    | Meredith Nelson                    |                          | Apply              | Cancel |  |
| Meredith Nelson     79.3 KB     Private       Meredith Nelson     122 KB     Private       Meredith Nelson     23.0 KB     Private       Meredith Nelson     542 KB     Private                                                                                                    | leredith Nelson                    | 112 KB F                 | Private            |        |  |
| Ieredith Nelson     122 KB     Private       Ieredith Nelson     23.0 KB     Private       Ieredith Nelson     542 KB     Private                                                                                                    | leredith Nelson                    | 79.3 KB F                | Private            |        |  |
| leredith Nelson 542 KB Private                                                                                                    | leredith Nelson<br>leredith Nelson | 122 КВ F<br>23.0 КВ F    | Private<br>Private |        |  |
|                                                                                                    | leredith Nelson                    | 542 KB F                 | Private            |        |  |

# 8 Click "Copy link"

| Meredith Nelson | Share "Folder        | with many files" | 203 ···· X |  |
|-----------------|----------------------|------------------|------------|--|
| Meredith Nelson | S Add a name, g      | roup, or email   | © ~        |  |
| Meredith Nelson |                      |                  |            |  |
| Meredith Nelson | 🖄 Add a message      | 2                |            |  |
| Meredith Nelson |                      |                  |            |  |
| Meredith Nelson |                      |                  |            |  |
| Meredith Nelson | Anyone with the link | can view bu      | bard.      |  |
| Meredith Nelson |                      | Copy link        | ⇒ Send     |  |
| Meredith Nelson |                      |                  |            |  |
| Meredith Nelson | 5 items              | Private          |            |  |
| Meredith Nelson | 23 items             | Private          |            |  |
| Meredith Nelson | 0 items              | Private          |            |  |
| Meredith Nelson | 0.99 MB              | Private          |            |  |
| Meredith Nelson | 1.62 KB              | Private          |            |  |
| Meredith Nelson | 112 KB               | Private          |            |  |

### **9** Paste the link in an email to those who you want to access the file(s)/folder